## **UMDAP Financial Assessment in SmartCare**

Effective 9/1/2024, MH programs will now be responsible for entry, update and maintenance of their Client's UMDAP document/information in SmartCare. All ACTIVE UMDAP records in CCBH were migrated to SmartCare and is accessible (based on your user role and access) for edits or annual updates.

## To update an existing UMDAP document (migrated from CCBH)

- 1. Click on the client icon and search for your client.
- 2. Using the magnifying glass at the top left of your SmartCare home page, search for and select **UMDAP Financial Assessment (Client)**.

| Q | *       | -       | V                      |   | 5) 1 | × |
|---|---------|---------|------------------------|---|------|---|
| Q | JMDAP F | inancia | l Assessment           |   |      |   |
| 9 | UMDAP   | Financi | al Assessment (Client) | 2 |      |   |

3. UMDAP Financial Assessment document opens. Click on the **Edit** button on the top right hand of the screen.

| UMDAP Financial Assessme | ent                             |            |                       |                  |             |          | 🗳 : 🖄 🛛 👓 🧞 i 🖬 🖶 🗅 🖬 Save 🗙 |
|--------------------------|---------------------------------|------------|-----------------------|------------------|-------------|----------|------------------------------|
| Effective 09/17/2024     | 🗮 🕶 Status S                    | Signed     | Author                | Puentes, Brianna |             | 00       | 3 🕢 🛨                        |
| Document                 |                                 |            |                       |                  |             |          | 0                            |
| E PdfBytesHandler.axd    |                                 | 1 / 3      | - 100% +   [          | I 🔊              |             | 2 🖶 :    |                              |
|                          | Client ID: 100147015            |            |                       |                  | Page 1 of 3 | <u>~</u> |                              |
|                          |                                 | SanDiego   | ntySmartcareQA   9-1  | 6-2024           |             |          |                              |
|                          |                                 | UMD        | AP Financial Assessme | nt               |             |          |                              |
|                          | Client Name: V                  | ni         | DOB:                  | 09/29/1955       |             |          |                              |
|                          | Client ID: 1                    | 5          | Effective Date:       | 09/17/2024       | _           |          |                              |
|                          | Responsible Party In            | nformation |                       |                  |             |          |                              |
|                          | Client is<br>Responsible Party: | Yes        | Medi-Cal Eligit       | ble: Yes         |             |          |                              |

When Confirmation Message pops up, click OK.

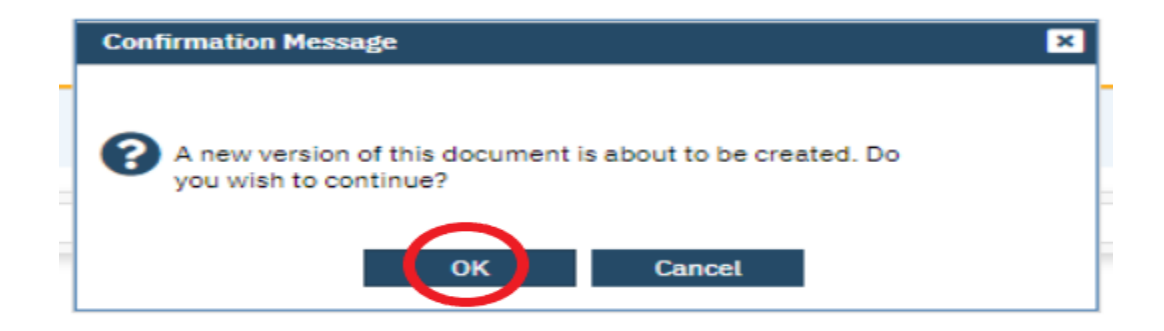

UMDAP FINANCIAL ASSESSMENT IN SMARTCARE

## **UMDAP Financial Assessment in SmartCare**

4. There five (5) different sections/tabs in the UMDAP Financial Assessment document. Each tab holds both demographics and financial information that the system use to determine client's ability to pay. Locate the specific data you wish/need to update, update information then click Save.

| UMDAP Financial Assessment                |                                                |                                                            |                                                                        |                                                    |
|-------------------------------------------|------------------------------------------------|------------------------------------------------------------|------------------------------------------------------------------------|----------------------------------------------------|
| Effective 09/17/2024                      | Status In Progress                             | Author Puentes, Brianna                                    |                                                                        |                                                    |
| Responsible Party Third Party Information | Responsible Party Third Party Information      | Financial Liability UMDAP Liability Determination Other In | nformation                                                             |                                                    |
| Responsible Party Information             | Third Party Inform<br>Responsible Party Third  | d Party Information Financial Liability UMDAP Liability De | termination Other Information                                          |                                                    |
| Client is Responsible Party  Ves No Name  | Insurance Annual Period Medicare Policy ID Nur | Responsible Party Third Party Information                  | Financial Liability                                                    | rmation                                            |
|                                           | Annual Period Start Date                       | 11/01/2025<br>Liquid Assets                                | sponsible Party Third Party Information Financial Liability            | UMDAP Liability Determination Other Information    |
|                                           | Income                                         | Savings \$ 0<br>IRA, CD, Market Value of Stocks, c         | her Information                                                        |                                                    |
|                                           | Responsible person                             | \$ 1258 Pi<br>Checking Accounts \$ 1258                    | rovider of Financial Information (if other than patient or responsible | person)                                            |
|                                           |                                                | N                                                          | ame                                                                    | Adjusted by system admin                           |
|                                           |                                                | A                                                          | pproved by system admin                                                | Adjusted Reason File Import                        |
|                                           |                                                | A                                                          | oproval Date 09/17/2024                                                | An explanation of the UMDAP liability was provided |

## To create a new document (for new clients or annual update)

- 1. Click on the client icon and search for your client.
- 2. Using the magnifying glass at the top left of your SmartCare home page, search for and select *UMDAP Financial Assessment (Client)*.

| Q | *     | -       | <u>v</u>               |   | 5) 1 | × |
|---|-------|---------|------------------------|---|------|---|
| Q |       | inancia | al Assessment          |   |      |   |
| 6 | UMDAP | Financi | al Assessment (Client) | 2 |      |   |

3. UMDAP Financial Assessment document opens. Click on the **New** button on the top right hand of the screen.

| Effective     09/17/2024     Image: Signed     Author     Long, Amanda     Image: Signed     Image: Signed                                                                                                    |   |
|----------------------------------------------------------------------------------------------------|---|
| Document         Ξ       PdfBytesHandler.axd         2       / 3       -       100%       +       E       Image: Comparison of the second second seco | U |
| E PdfBytesHandler.axd 2 / 3   − 100% +   🖸 🔕 🕹 🖶 :                                                                                                    |   |
| Toursea Address                                                                                                    |   |
| Company:                                                                                                    |   |
| Insurance ID: Assignment/<br>Release of<br>Information<br>obtained:                                                                                                    |   |
| Medicare Policy Medi-Cal CIN: 9                                                                                                    |   |
| Annual Period                                                                                                    |   |
| Annual Period         07/01/2023         Annual Period End         06/30/2024           Start Date:         Date:                                                                                                    |   |
|                                                                                                    |   |

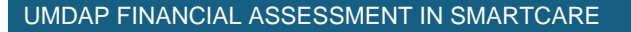

- 4. New document opens. The Author will default to the logged-in user who is completing the document in the system. Complete the rest of the information on each tab based on the current financial information you collected and provided by the client. When done, click Save.
  - Annual Period Start Date and Annual Period End Date under the Financial Eligibility automatically defaults.
  - System will not allow you to Sign/Save the document if you have Validation errors.
  - Zero (0) is an acceptable value in any currency (\$) field.
  - Agreed Upon Payment Plan is established by the program and client.
  - Program has the ability to complete annual update past 30 days. There is no need to contact MHBU for assistance.

| MDAP Financial A                                                                                  | ssessment                                |                     |                                                               |                       |                       |
|---------------------------------------------------------------------------------------------------|------------------------------------------|---------------------|---------------------------------------------------------------|-----------------------|-----------------------|
| Effective 10/12/2024                                                                              | Ċ                                        | Status New          |                                                               | Author                | Bugay, Maria Teresita |
| Responsible Party Thi                                                                             | ird Party Information                    | Financial Liability | UMDAP Liability Determination                                 | Other Information     | _                     |
| Responsible Party In                                                                              | formation                                |                     |                                                               |                       |                       |
| Client is Responsible Party<br>Name<br>Date of Birth                                              | Yes No     Search Contact     12/01/1944 |                     | Medi-Cal Eligible<br>Relationship to Client<br>Marital Status | Self<br>Never Married | ~                     |
| Responsible Party Thi                                                                             | ird Party Information                    | Financial Liability | UMDAP Liability Determination                                 | Other Information     |                       |
| Annual Period                                                                                     | 07/01/2024 🛗 🗸                           | Annual Perio        | od End Date 06/30/2025                                        |                       |                       |
| Income                                                                                            |                                          |                     |                                                               |                       |                       |
| Responsible person<br>Spouse<br>Other<br>Total gross monthly family i<br>Number dependent on inco | SS                                       |                     |                                                               |                       |                       |

| Validations                                                                                                    | * 🖂 🖕                                                          | • Sto                                                                                             |   |
|----------------------------------------------------------------------------------------------------|----------------------------------------------------------------|---------------------------------------------------------------------------------------------------|---|
| Responsible Party - Responsible Party Information- Name is<br>required<br>Financial Liability - Financial Liability - Income - Responsible<br>Person is required    | Fina                                                           | nancial Assessment                                                                                |   |
| Financial Liability - Financial Liability - Income - Spouse is<br>required                                                                                          | 10/1                                                           | /12/2024 Eliza In Progress Author Bugay, Maria Teresitr                                           | a |
| UMDAP Liability Determination - UMDAP Liability Determinatio<br>Liquid Assets - Savings is required<br>UMDAP Liability Determination - UMDAP Liability Determinatio | -<br>- ▼ sible P                                               | Party Third Party Information Financial Liability UMDAP Liability Determination Other Information |   |
|                                                                                                    | Liquid Asse                                                    | iets                                                                                              |   |
|                                                                                                    | Savings<br>IRA, CD, Market<br>Bonds and Mutu<br>Checking Accou | s s s s s s s s s s s s s s s s s s s                                                             |   |